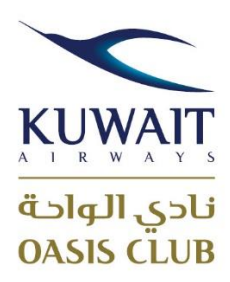

Dear Oasis Club members,

We would like to bring to your attention changes in the enrollment process online.

New membership accounts will now be active only after verifying the email address through the link sent to the same email address.

In case your email is already existing in our system, you will be notified with an error as 'Duplicate email found', in such case you may try with different email address, or contact us.

The new process for enrolling in the Oasis Club is as follows:

- 1. Visit the Oasis Club website and click on the "Sign Up" button.
- 2. Fill out the registration form with your personal information.
- 3. Once you have completed the form, click the "Submit" button.
- 4. After email validation, You will then receive an email from the Oasis Club with a verification link.
- 5. Click on the verification link to confirm your email address and activate your account.

In case you are creating an family account and need to put the same email address as yours for your sub members, you are kindly requested to email us at <a href="mailto:oasisclub@kuwaitairways.com">oasisclub@kuwaitairways.com</a> or approach Oasis Club offices and provide the supporting documents along with Family Application Form.

Kind regards

Oasis Club Team